## ET-ESP32 WROVER MODULE V1

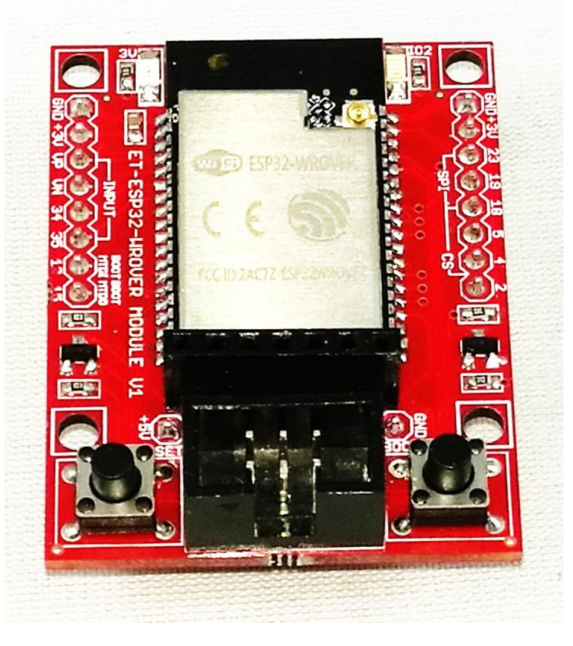

**ET-ESP32 WROVER MODULE V1** is Module MCU ESP32 of Espressif Systems that uses the Module model "ESP32 WROVER-I" to be MCU on board.

#### • Memory

- o 4MB SPI Flash(32Mbits SPI flash)/ 8MB PSRAM(64Mbits PSRAM)
- Wi-Fi
  - o Frequency range: 2.4 2.5 GHz
  - o Support Protocol 802.11 b/g/n (802.11n up to 150 Mbps)
  - o A-MPDU and A-MSDU aggregation and 0.4 uS guard interval support

### Bluetooth

- Support Protocol Bluetooth 4.2 BR/EDR and BLE
- NZIF receiver with -98 dBm sensitivity
- o Class-1, class-2 and class-3 transmitter
- o AFH
- $\circ$  CVSD and SBC

### Hardware

- Module supports Interface of SD card, UART, SPI, SDIO, I2C, LED PWM, Motor PWM, I2S, I2C, IR
- o Hall Sensor and Temperature Sensor on Chip
- $\circ$  40 MHz Crystal on Board
- o Voltage in a range of 2.3 to 3.6 Volt
- Average Current is 80mA

#### Software

- Support Wi-Fi on Mode of Station, SoftAP, SoftAP+Station, P2P
- Support WPA/ WPA2/ WPA2-Enterprise/ WPS
- Support Encoding of AES/ RSA/ ECC/ SHA
- Upgrade Firmware UART/ OTA (via network)
- Support Network of IPv4, IPv6, SSL, TCP/ UDP/ HTTP/ FTP/ MQTT

### HOW TO ALLOCATE USART

There are 3 channels of USART Port Communication on Board ET-ESP32 RS485. The first channel (USART0) is used to download and debug the operation of system; the second channel (USART1) is used to connect to Module NB-IoT or other devices that are communicated through TTL; and the third channel(USART2) is used to connect with devices that are communicated through RS422/485 Communication. It allocates I/O Pins for USART Communication as follows;

- USARTO(USART-TTL) is connected to ET-USB USART/TTL to upload Code and debug. It can show the operation or receive-data data as preferred. o IO3 is used as RX0.
  - o IO1 is used as TX0.
- USART1(USART-TTL) is used to receive-send data according to the written firmware in order to control receiving-sending data.
  - o IO14 is used as RX1.
  - o IO13 is used as TX1.
- USART2(RS422/485) is used to receive-data data according to the written firmware in order to control receiving-sending data.
  - o IO26 is used as RX2.
  - o IO27 is used as TX2.
  - o IO25 is used as Signal DIR (Direction).

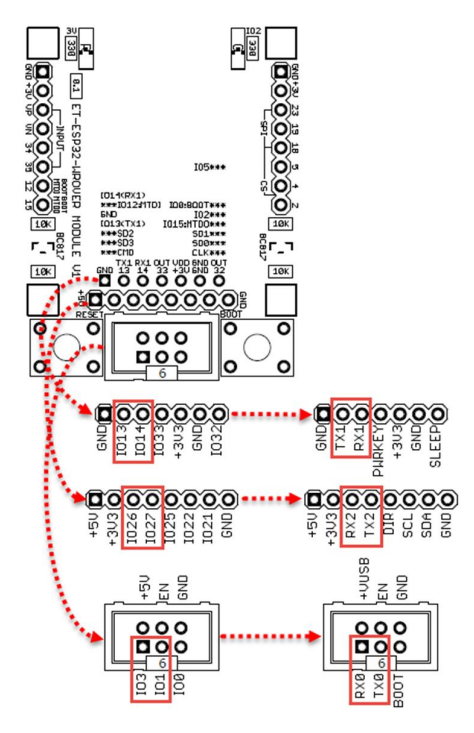

In case of developing program by platform of Arduino, it has to setup I/O Pins to connect signals between Hardware USART of Module ESP32-WROVER and Board ET-ESP32 RS485 as follows;

```
#include <HardwareSerial.h>
#define SerialDebug Serial
                                           // USB Serial(Serial0)
#define SerialNBIOT_RX_PIN 14
#define SerialNBIOT_TX_PIN 13
#define SerialNBIOT Serial1
                                            // Serial1(IO13=TXD,IO14=RXD)
#define SerialRS485_RX_PIN
                           26
#define SerialRS485_TX_PIN 27
#define SerialRS485 Serial2
                                            // Serial2(IO27=TXD,IO26=RXD)
void setup()
{
  SerialDebug.begin(115200);
  while(!SerialDebug);
  SerialNBIOT.begin(115200, SERIAL_8N1, SerialNBIOT_RX_PIN, SerialNBIOT_TX_PIN);
  while(!SerialNBIOT);
  SerialRS485.begin(115200, SERIAL_8N1, SerialRS485_RX_PIN, SerialRS485_TX_PIN);
  while(!SerialRS485);
  • • •
}
void loop()
{
  . . .
```

It shows an example of initialling USART of Board ET-ESP32-RS485.

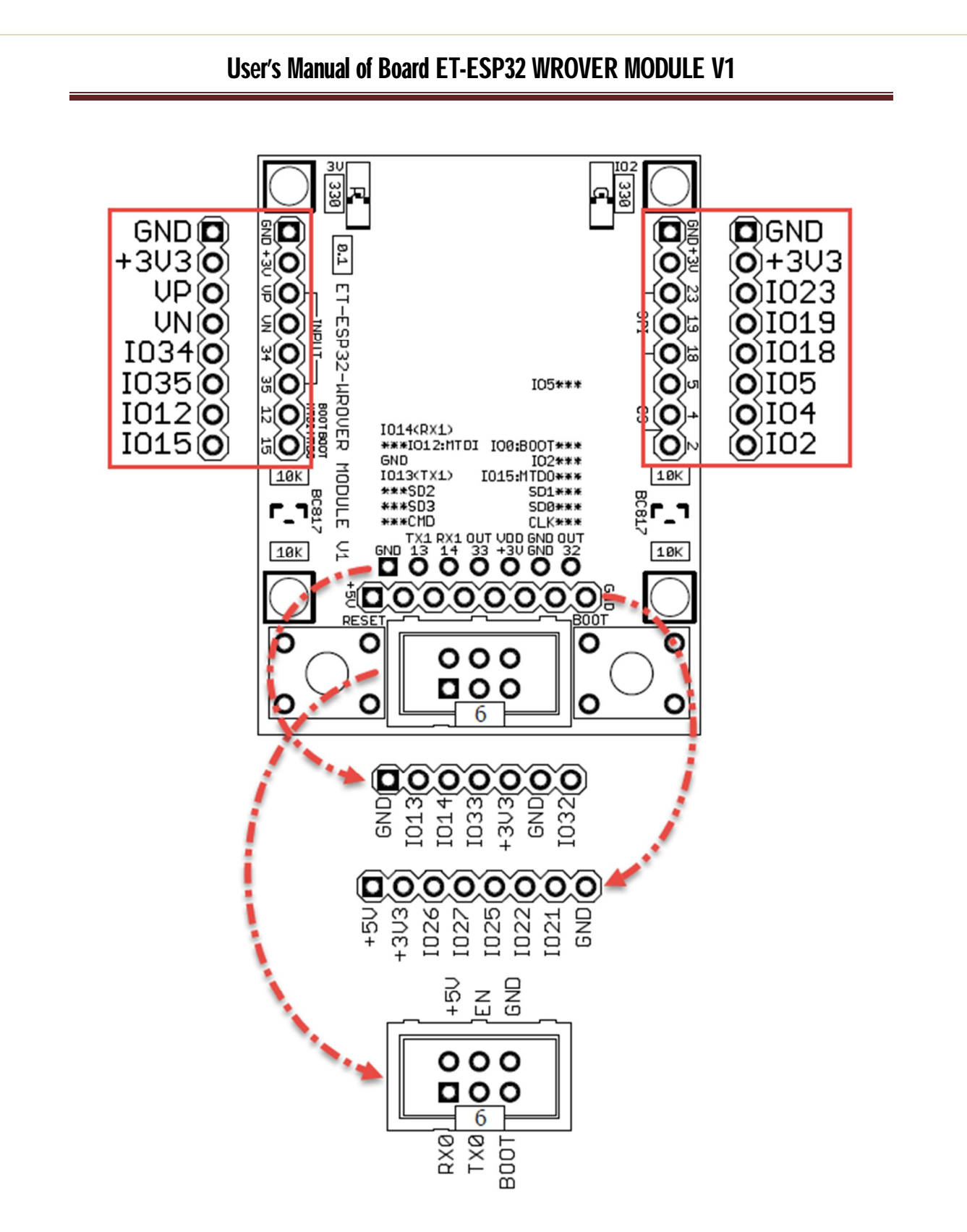

It shows how to arrange Signals of Board ET-ESP32 WROVER MODULE V1.

## HOW TO INSTALL MICRO SD ON BOARD

There is Socket Micro SD underneath the breadboard of Board ET-ESP32 WROVER MODULE V1 to install Micro SD Card; it connects the circuit of ESP32 in a format of SPI Mode through Port SPI as shown below;

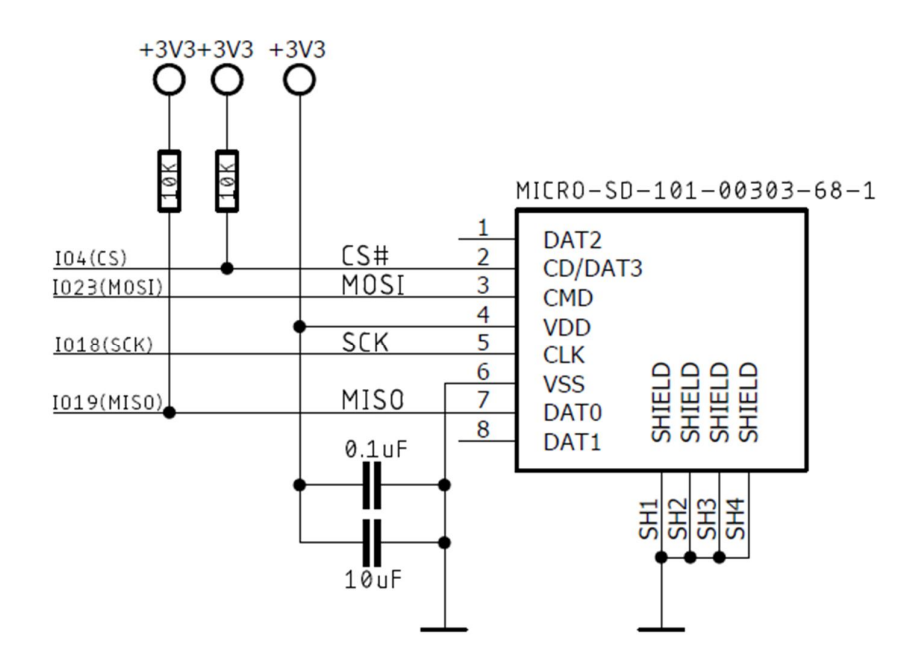

It shows the circuit that connects Micro SD by SPI Port.

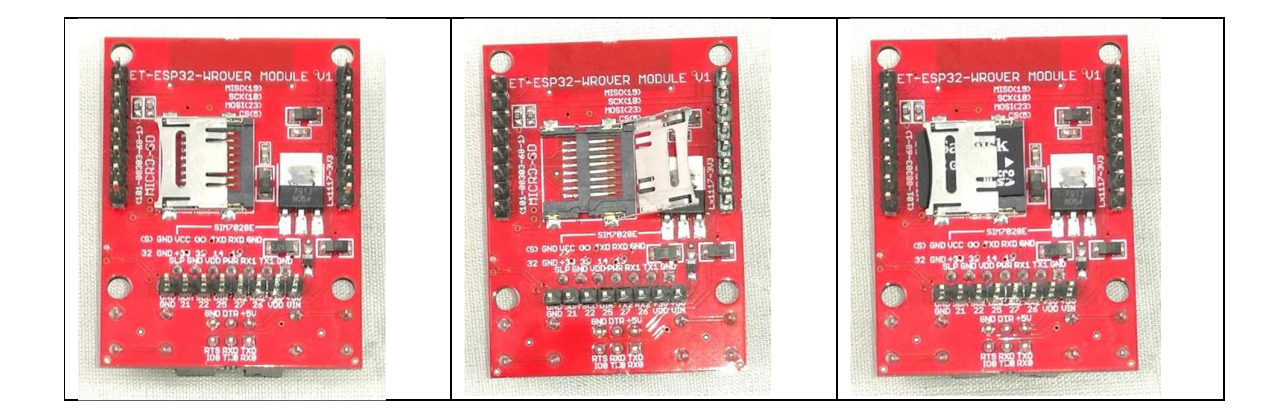

It shows how to insert Micro SD Card into the Socket.

### HOW TO UPLOAD PROGRAM

It can upload program into board through external device that is used to be USB/USART as TTL type and the Signal is connected through Connector 6PIN IDE by using Pair Cable as shown below;

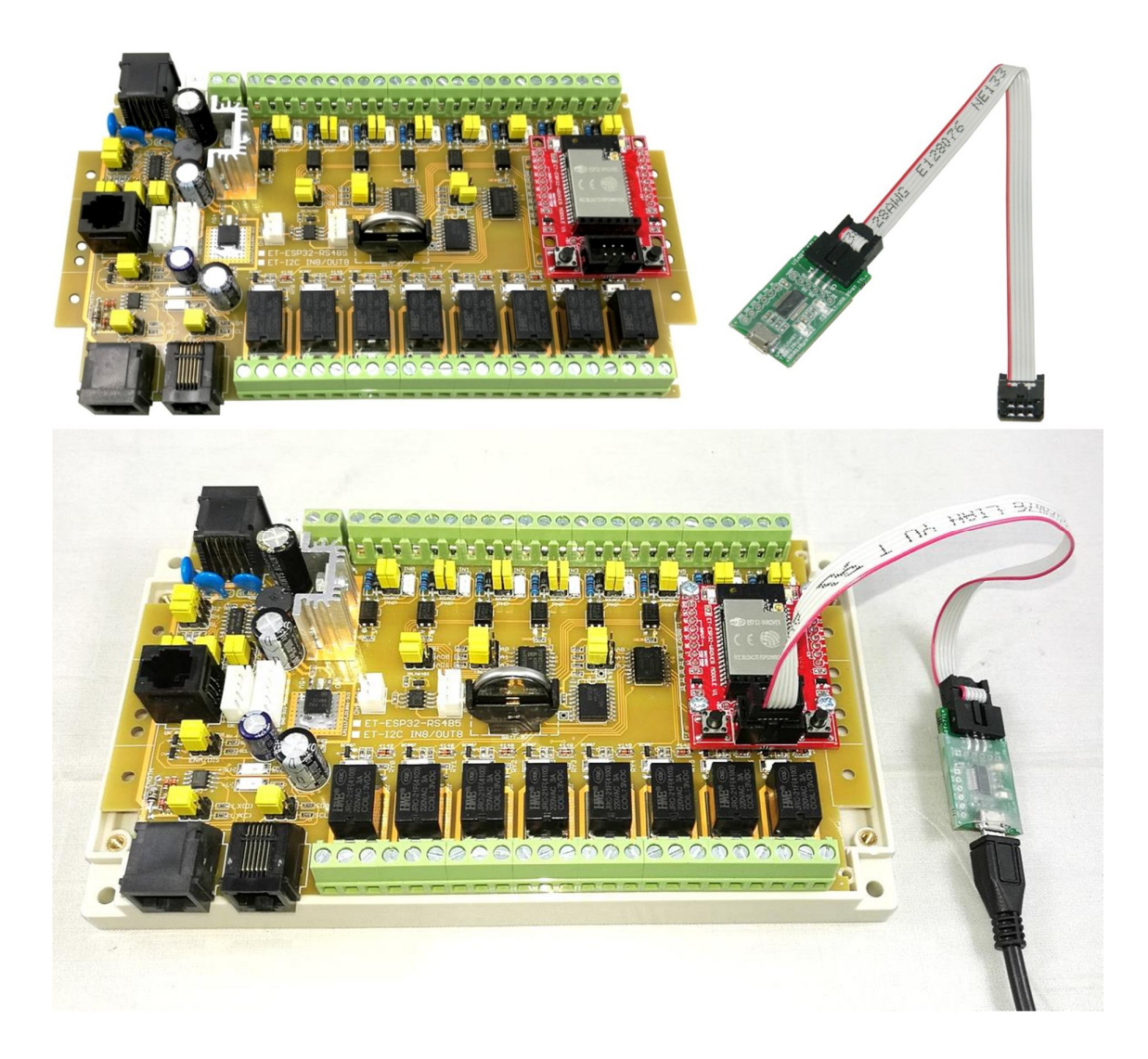

## \*\*\*NOTE\*\*\*

Be carful about using Board ET-ESP32 WROVER MODULE V1 together with Board ET-ESP32 RS485, PORT USB may be damaged because the Power Supply of USB has no enough Current to support devices internal circuit on board. So, it has to provide Power Supply into Board ET-ESP32 RS485 completely before conecting USB Cable.

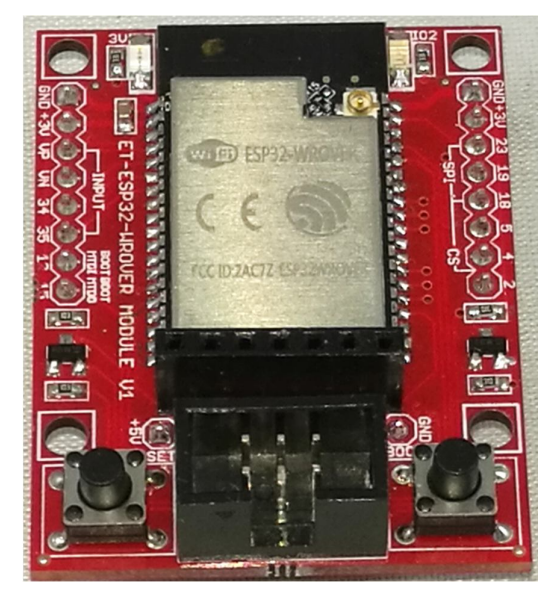

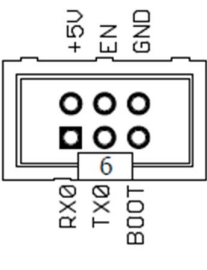

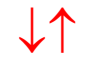

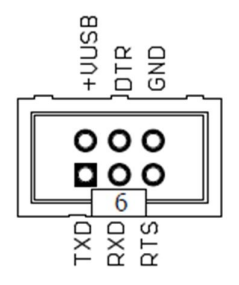

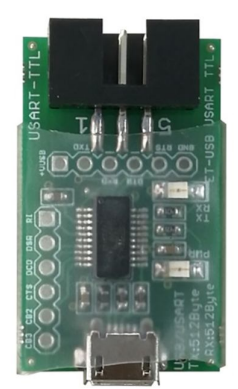

It shows how to connect Signal to upload program by using ET-USB USART/TTL.

### HOW TO CHOOSE BETWEEN INTERNAL ANTENNA OR EXTERNAL ANTENNA

Normally, there is an internal antenna as PCB type on Module ESP32 WROVER-I completely; it can receive-send data with a Frequency of 2.4GHz. If it can't use any antenna internal board; for example, it has to install the work piece internal metal box but it blocks Signal Frequency, it can install external antenna on the Module as preferred. The circuit of Module that is designed and produced by Espressif has 0 Ohm Resistor that is used to be Jumper to choose either external antenna or internal antenna. For the Standard Module ESP32-WROVER-I, there is R-Jumper that has already been soldered in order to choose the external antenna; so, it can additionally connect external antenna that its own Cable is connected through Connector SMA. It is more convenient because it is soldered by ETT completely; it is easier to connect both internal antenna and external antenna to receive signal. Although practically it may not use both internal antenna and external antenna simultaneously, there is a problem with matching Signal incorrectly and it is less efficient to receive-send data. It should use only one type of antenna. If it requires using external antenna, it has to remove the connection between the soldering point and internal antenna as shown in the picture below;

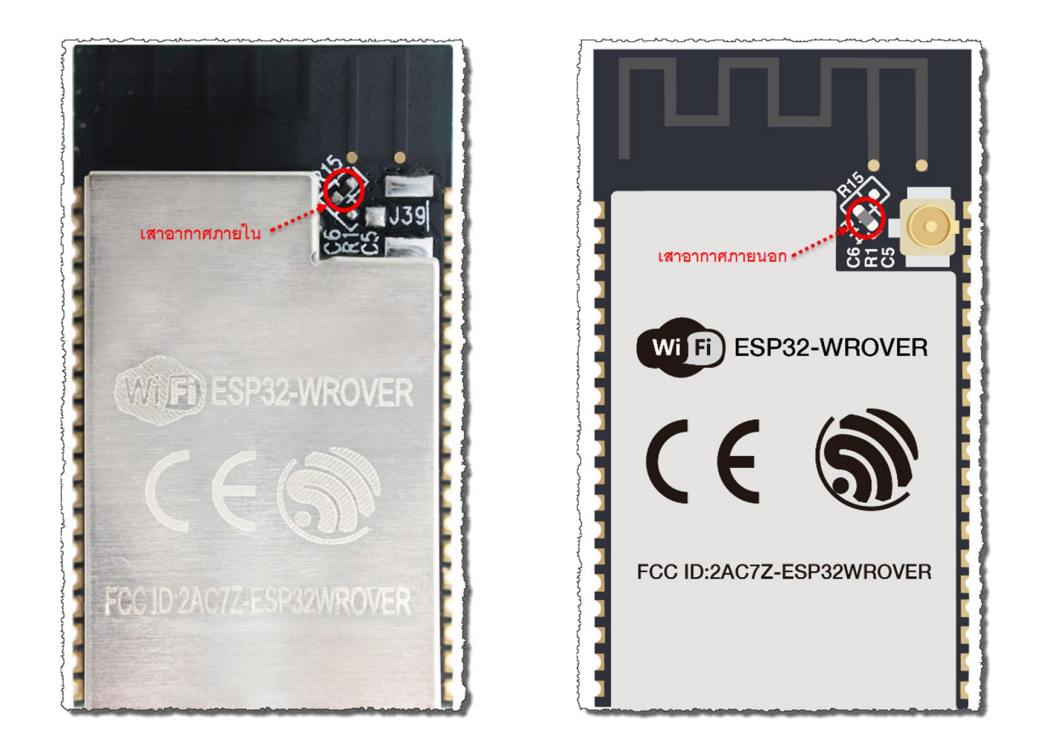

It shows how to solder  $Jumper(R \ 0 \ Ohm)$  to choose either internal antenna or external antenna.

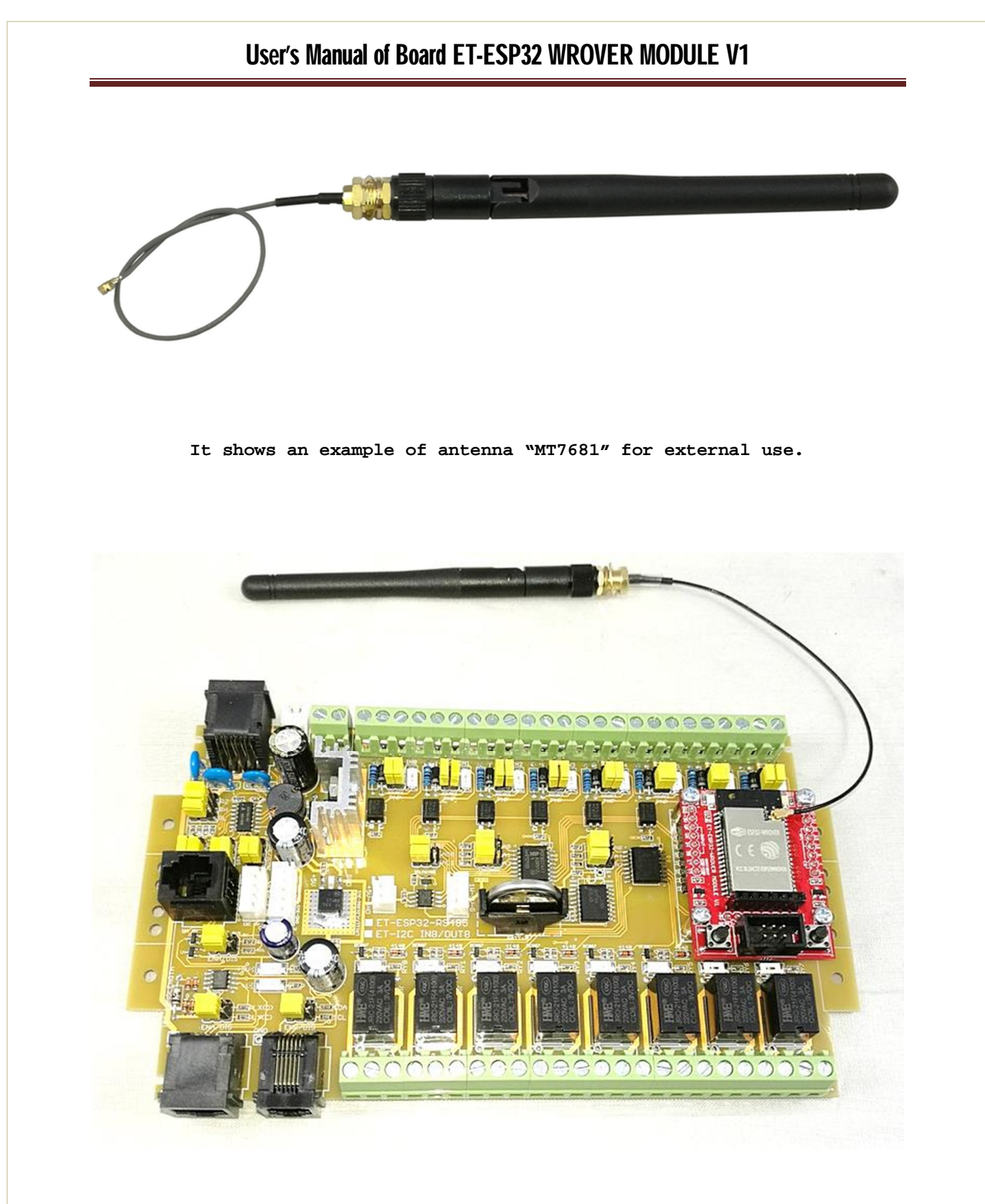

It shows how to install external antenna on the Module ET-ESP32 WROVER MODULE.

## HOW TO CONNECT WITH MODULE NB-IOT

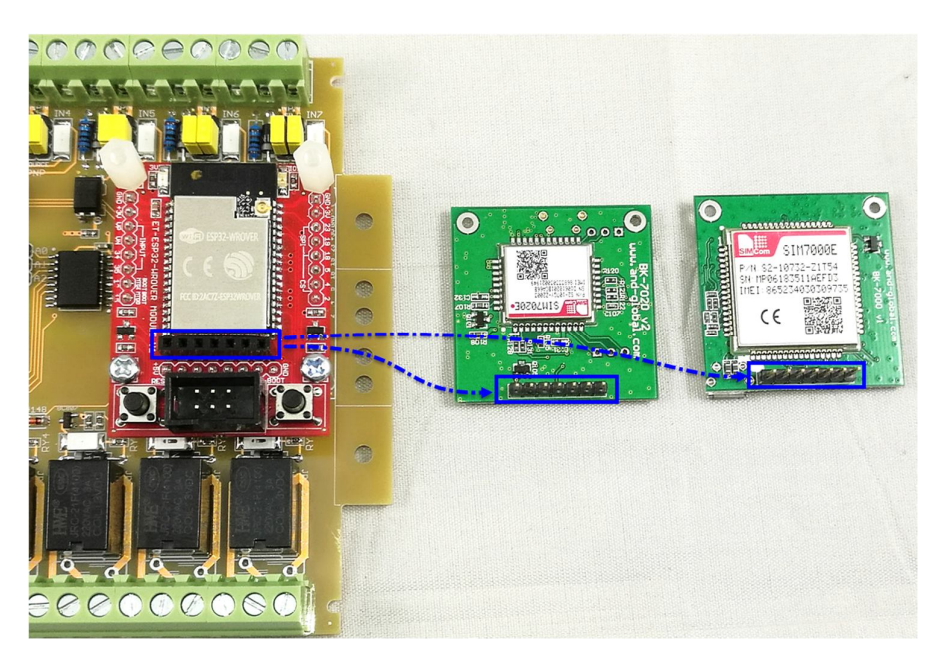

It shows an example of Module NB-IoT model "SIM7020E" and Model "SIM7000E" that can be installed on Board instantly.

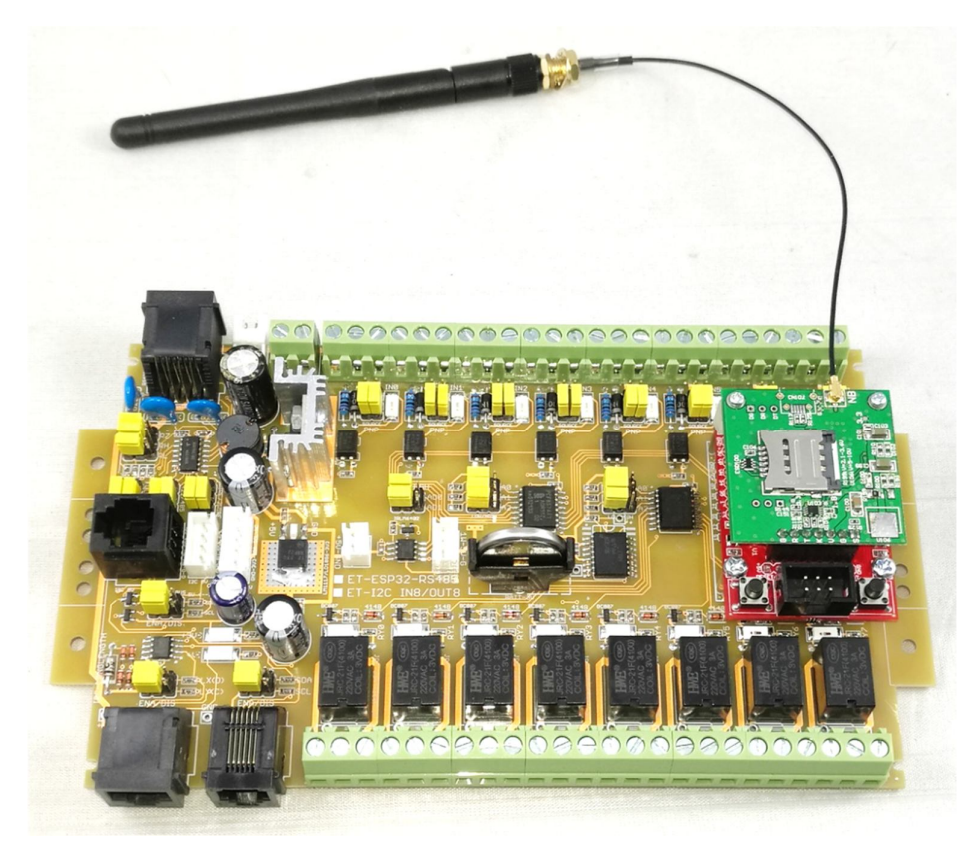

It shows an example of installing Module NB-IoT on Board ET-ESP32 WROVER V1.

### HOW TO INSTALL ESP32 TOOLS FOR PROGRAM ARDUINO IDE

If it hasn't installed any Program Arduino IDE yet, it has to install all new programs. There are various Operating Systems that can be used with this Program Arduino IDE; in this case, it suggests how to install Program Arduino IDE under the Operating System of Windows only. For other Operating Systems, it is slightly different method to install program; please look at **Installation Instructions** and click Link of the preferable Operating System to install program. In this case, please go to **Development Status** -> **Installation Instructions** and then choose **Instructions for Windows**.

Please click the Link below, it describes how to install Program esp32 tools for using with Arduino IDE; it includes various Operating Systems and including Windows.

## https://github.com/espressif/arduino-esp32

Please look at the picture below, it is an example of installing program; "Development Status -> Installation Instructions".

## **Development Status**

Most of the framework is implemented. Most noticable is the missing analogWrite. While analogWrite is on it's way, there are a few other options that you can use:

- 16 channels LEDC which is PWM
- 8 channels SigmaDelta which uses SigmaDelta modulation
- 2 channels DAC which gives real analog output

## Installation Instructions

- Using Arduino IDE
  - Instructions for Windows
  - Instructions for Mac
  - Instructions for Debian/Ubuntu Linux
  - Instructions for Fedora
  - Instructions for openSUSE
- Using PlatformIO
- Building with make
- Using as ESP-IDF component

#### **Decoding exceptions**

You can use EspExceptionDecoder to get meaningful call trace.

## HOW TO INSTALL ARDUINO IDE

If it hasn't installed any Program Arduino IDE yet, it has to download and install Program Aduino IDE from URL: <u>https://www.arduino.cc</u> first. In this case, it auto-runs Program Install of Arduino IDE to install Tools according to the standard of installing program.

#### Download the Arduino IDE Windows Installer, for Windows XP and up Windows ZIP file for non admin install ARDUINO 1.8.5 Windows app Requires Win 8.1 or 10 The open-source Arduino Software (IDE) makes it easy to Get 🖶 write code and upload it to the board. It runs on Windows, Mac OS X, and Linux. The environment is Mac OS X 10.7 Lion or newer written in Java and based on Processing and other opensource software. This software can be used with any Arduino board. Linux 32 bits Refer to the Getting Started page for Installation Linux 64 bits instructions. Linux ARM **Release Notes** Source Code Checksums (sha512)

After downloaded and installed Program Arduino IDE successfully; next, it has to install ESP32 TOOLS into Arduino IDE that can do through Menu Board Manager... of Arduino IDE conveniently. Remember, it has to do this process while computer PC is connecting to internet or ONLINE only, otherwise, it can't do. Please follow these instructions;

 Click Menu File → Preferences → Additional Boards Manager URLs: and add URL "<u>https://dl.espressif.com/dl/package\_esp32\_index.json</u>" to store file of esp32 Tools as shown below;

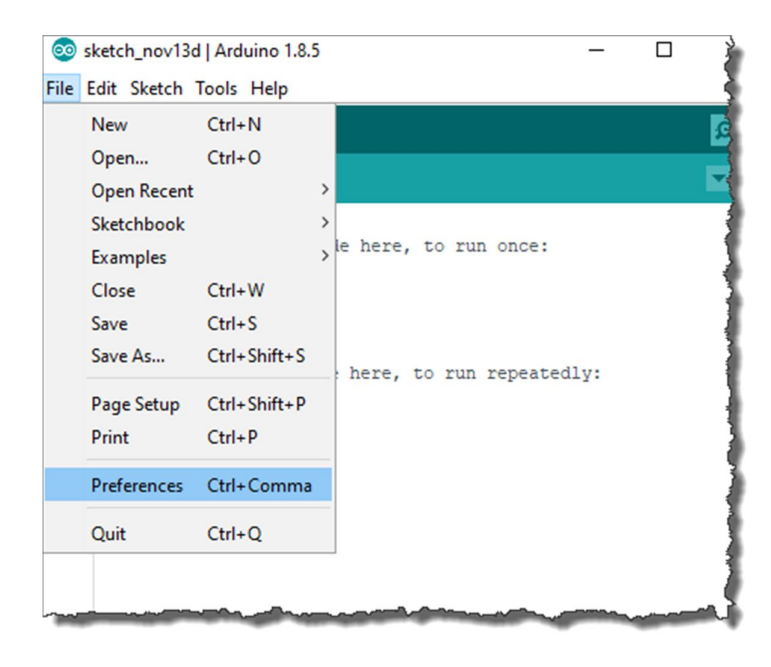

|                   |                               | $\downarrow$                                                             |                  |             |
|-------------------|-------------------------------|--------------------------------------------------------------------------|------------------|-------------|
| reference         | ces                           |                                                                          |                  | $\times$    |
| Settings          | Network                       |                                                                          |                  |             |
| Sketchb           | ook location:                 |                                                                          |                  |             |
| C:\User           | rs\Admin\Documents\Ardu       | ino                                                                      |                  | Browse      |
| Editor la         | anguage: Sy                   | stem Default v (requires restart of Ar                                   | duino)           |             |
| Editor foot size: |                               |                                                                          |                  |             |
| a Ad              | ditional Boards Manage        | er URLs                                                                  |                  | ×           |
|                   |                               |                                                                          |                  |             |
| Enter a           | additional URLs, one for ea   | ach row                                                                  |                  |             |
| <<br>Click fo     | r a list of unofficial boards | support URLs                                                             | ОК               | ><br>Cancel |
|                   | and sketch files to her ex    |                                                                          |                  | •••         |
| ✓ Sav             | e when verifying or upload    | aing                                                                     |                  | 1.1         |
| Addition          | nal Boards Manager URLs:      | !ease/package_realtek.com_ameba_index.json,https://dl.espressif.com/dl/p | ackage_esp32_ind | lex.jsor    |
| More pre          | eferences can be edited d     | irectly in the file                                                      |                  |             |
| C: User:          | s\Admin\AppData\Local\Ar      | duino 15 preferences. txt                                                |                  |             |
| (edit onl         | ly when Arduino is not run    | ning)                                                                    |                  |             |
|                   |                               |                                                                          | OK               | Cancel      |

2. Click Menu Tools  $\rightarrow$  Board  $\rightarrow$  Boards Manager..., search and choose Tools for esp32 of Espressif  $\rightarrow$  esp32 by Espressif System version 1.0.0; and then choose Install.

| Ctrl+T<br>Ctrl+Shift+M<br>Ctrl+Shift+L |                                                                                                    |
|----------------------------------------|----------------------------------------------------------------------------------------------------|
| Module"                                | △           Boards Manager           Arduino SAMD (32-bits ARM Cortex           Arduino/Genuino Zero (Programmir           Arduino/Genuino Zero (Native USB I           Arduino/Genuino Zero (Native USB I           Arduino/Genuino MKR1000           Arduino MKRZero           Arduino MKRFox 1200           Adafruit Circuit Playground Express           Arduino M0 Pro (Programming Port           Arduino M0 Pro (Native USB Port)           Arduino M0           Arduino Tian           Arduino Yún           Arduino Yún |
|                                        | Ctrl+T         Ctrl+Shift+M         Ctrl+Shift+L         ster         Module"         ault"         Hz"         "         me"         MkII"                                                                                                    |

| Boards Manager                                                                                                    |                                                                                                    |
|----------------------------------------------------------------------------------------------------|----------------------------------------------------------------------------------------------------|
| pe All v                                                                                                    |                                                                                                    |
| sp32 by Espressif Systems version 1.0.0 INSTALLED<br>loards included in this package:<br>ISP32 Dev Module, WEMOS LoLin32.<br><u>Aore info</u>                                                                                                    |                                                                                                    |
| sp8266 by ESP8266 Community version 2.3.0 INSTAL<br>boards included in this package:                                                                                                    | LED                                                                                                    |
| Seneric ESP8266 Module, Generic ESP8285 Module, ESP<br>2001, ESPresso Lite 1.0, ESPresso Lite 2.0, Phoenix 1.<br>Adule), Olimex MOD-WIFI-ESP8266(-DEV), Sparkfun 1<br>.OLIN(WEMOS) D1 R2 & mini, LOLIN(WEMOS) D1 mini f<br>haiEasyElec's ESPino, WifInfo, Arduino, 4D Systems ge<br>.ink.<br>2nline help<br>tore info | Duino (ESP-13 Module), Adafruit Feather HUZZAH ESP8266, XinaBox<br>0, Phoenix 2.0, NodeMCU 0.9 (ESP-12 Module), NodeMCU 1.0 (ESP-12E<br>ESP8266 Thing, SparkFun ESP8266 Thing Dev, SweetPea ESP-210,<br>70°, LOLIN(WEMOS) D1 mini Lite, WeMos D1 R1, ESPino (ESP-12 Module),<br>and IoD Range, Digistump Oak, WiFiduino, Amperka WiFi Slot, Seeed Wio |

3. After installed Tools of esp32 through Boards Manager... successfully; click Tools → Board to test the operation. If everything is correct, it shows alternatives of Board esp32; in case of Board ET-ESP32 RS485, please choose Board of ESP32 Wrover Module as shown below;

| at Ctrl+T<br>tch<br>g & Reload                                                                                                    |                                                                                                    |
|----------------------------------------------------------------------------------------------------|----------------------------------------------------------------------------------------------------|
| tor Ctrl+Shift+M<br>er Ctrl+Shift+L<br>mware Updater                                                                                                    |                                                                                                    |
| WiFi101 Firmware Updater         Board: "ESP32 Wrover Module"         Flash Mode: "QIO"         Partition Scheme: "Default"         Flash Frequency: "80MHz"         Upload Speed: "921600"         Core Debug Level: "None"         Port: "COM3"         Get Board Info         Programmer: "AVRISP mkll"         Burn Bootloader | ESP32 Arduino     TTGO LoRa32-OLED V1     ESP32 Dev Module     XinaBox CW02     ESP32 Wrover Module     ESP32 Pico Kit     SparkFun ESP32 Thing     u-blox NINA-W10 series (ESP32)     Widora AIR     Electronic SweetPeas - ESP320     Nano32     LOLIN D32     LOLIN D32 PRO |
|                                                                                                    |                                                                                                    |

### HOW TO USE ESP32 TOGETHER WITH ARDUINO IDE

1. Run Arduino IDE and choose Menu Tools -> Board:, it shows versions of board in a family of ESP32; in this case, choose ESP32 Wrover Module. For Menu Port, please choose the COM Port number that is allocated by Windows Driver as shown below;

## Tools -> Board: ESP32 Wrover Module

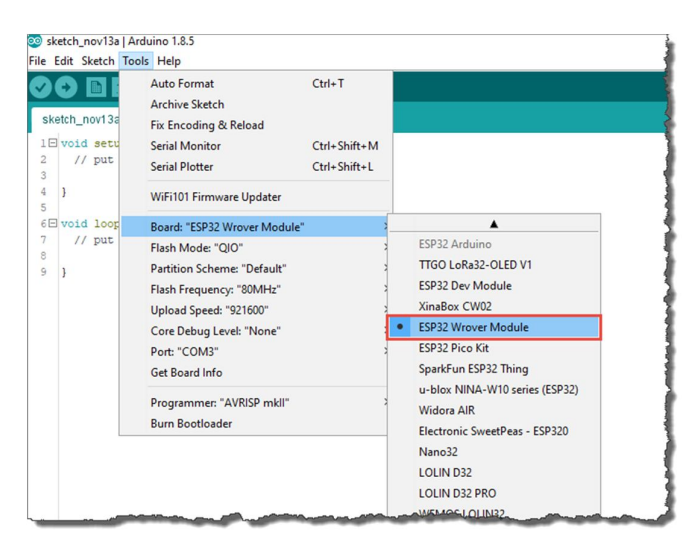

Tools -> Port: COM Port No. of Board

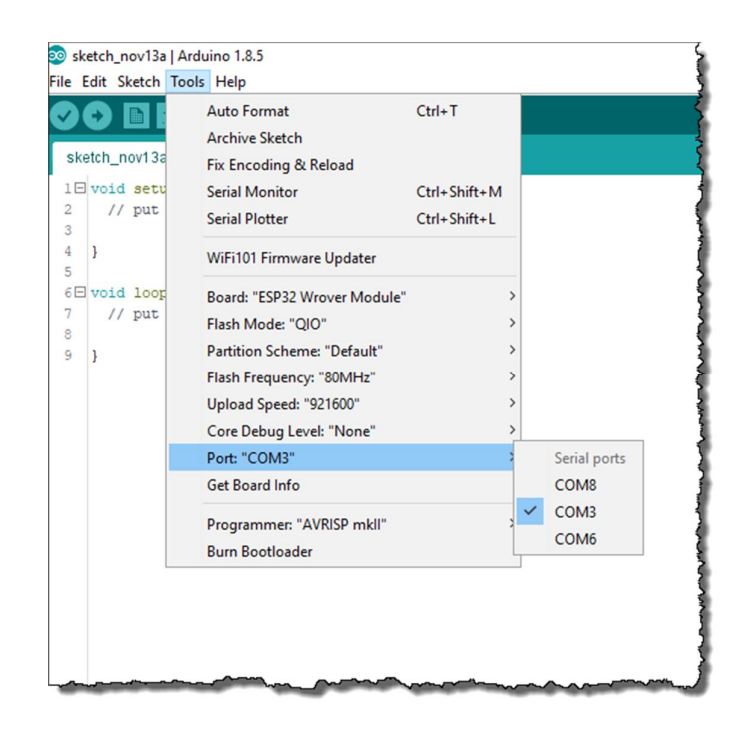

2. Choose **Menu File New**, it shows a blank page for writing program; please type; please write Code Program to test the operation of board and then save the Code as shown below;

| #define ledPin 2                                                                                                    |                                                                                                    |
|----------------------------------------------------------------------------------------------------|----------------------------------------------------------------------------------------------------|
| void setup()<br>{<br>pinMode(ledPin, OUTPUT);<br>}                                                                          | // set the digital pin as output:                                                                                                    |
| <pre>void loop() {     digitalWrite(ledPin, HIGH);     delay(1000);     digitalWrite(ledPin, LOW);     delay(1000); }</pre> | // turn the LED on (HIGH is the voltage level)<br>// wait for a second<br>// turn the LED off by making the voltage LOW<br>// wait for a second |

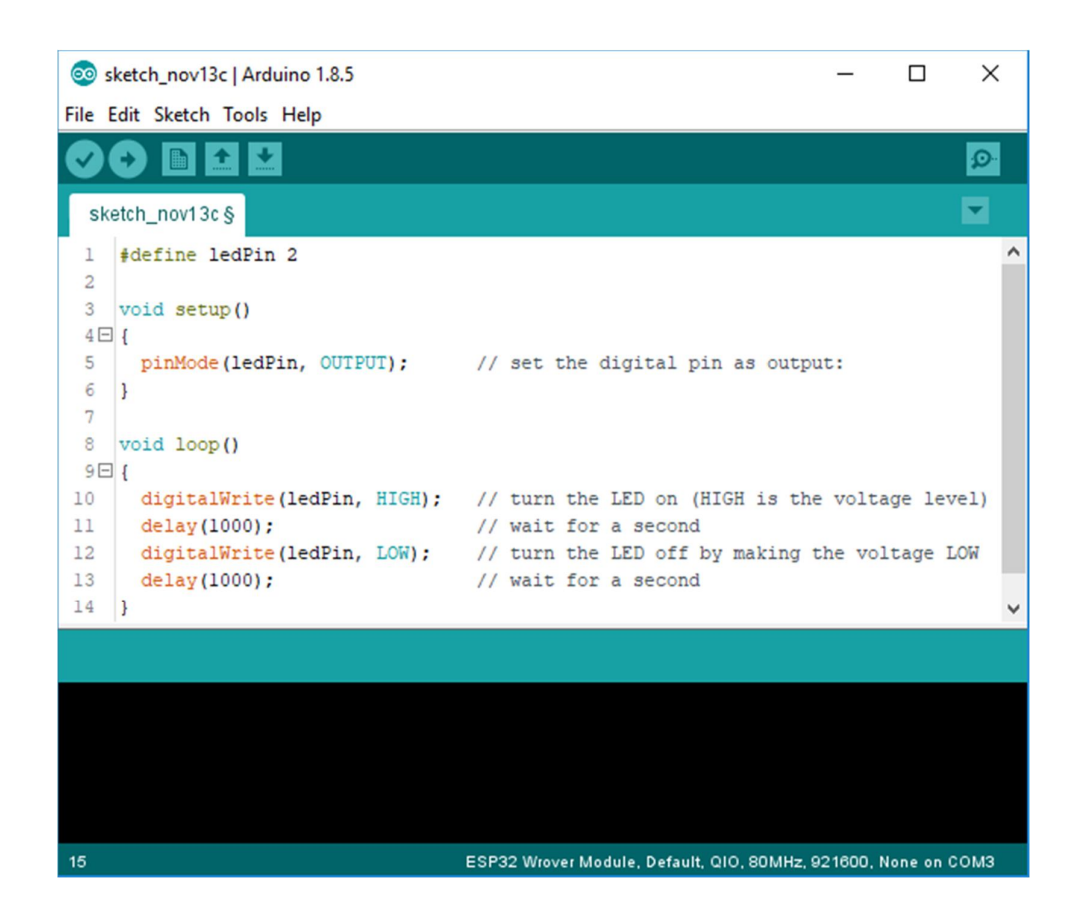

3. Save and Compile to test the operation.

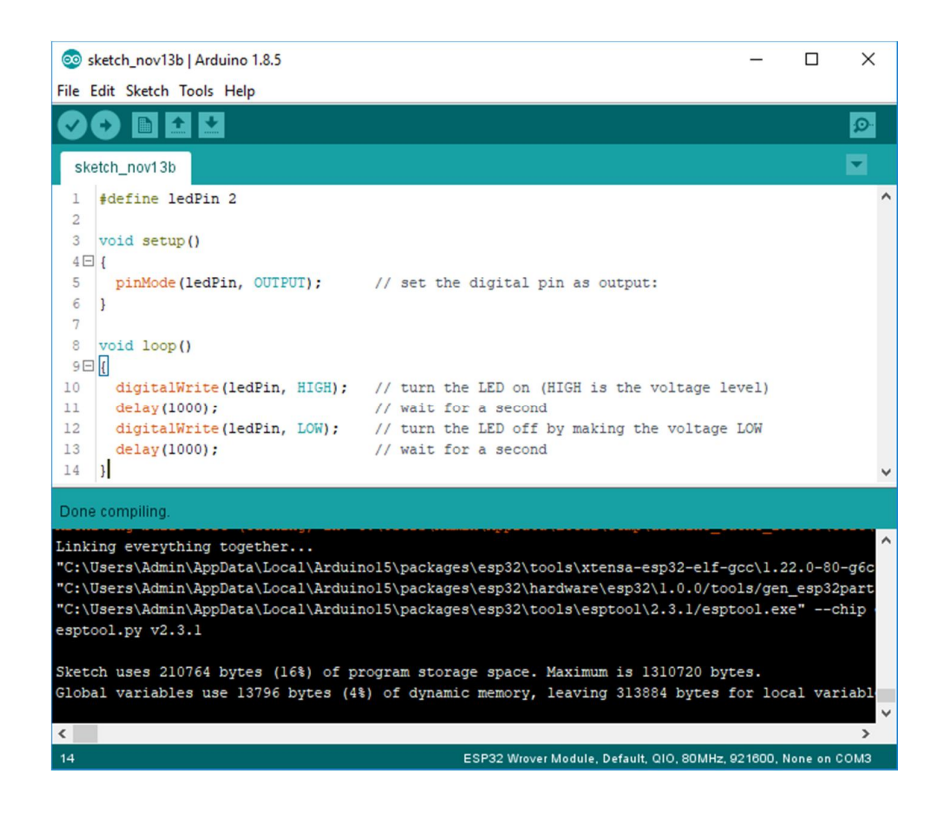

4. Upload and see the operation of board.

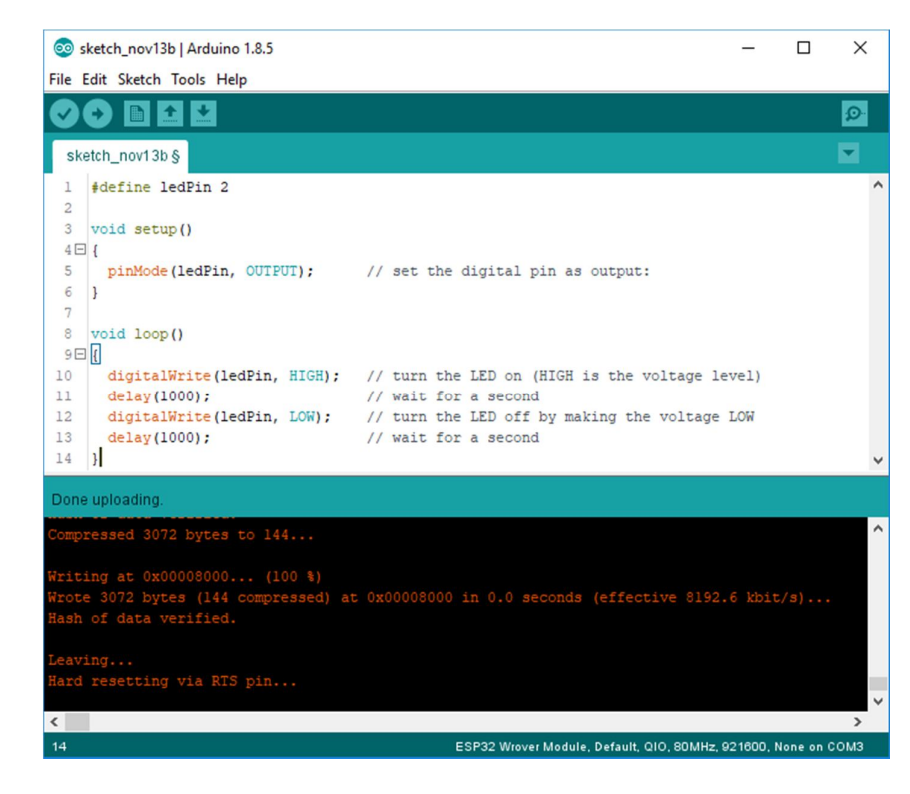